v.6.1, Admin-Client, Telefonbuch, Kontakte, Berechtigungen

# [veraltet:] Internes Telefonbuch einrichten

#### **Hinweis:**

Das interne Telefonbuch wird im UCC-Client, am Vermittlungsarbeitsplatz, in der Mobile App sowie auf ausgewählten Tischund DECT-Telefonen angezeigt. Die Sortierung nach Gruppen wird auf Telefonen nicht unterstützt.

Der UCware Server unterstützt die Anzeige von Telefonbüchern. Dabei sind zwei unterschiedliche Telefonbuch-Typen zu unterscheiden:

### • persönliche Telefonbücher:

Diese werden im UCC-Client vom jeweiligen Benutzer erstellt und gepflegt. Sie können interne und externe Kontakte enthalten. Als Administrator können Sie ausgewählte Benutzer zum Teilen und gemeinsamen Bearbeiten ihrer Telefonbücher berechtigen. Persönliche Telefonbücher werden auf DECT-Handsets von Snom nicht unterstützt.

#### • das interne Telefonbuch:

Dieses wird automatisch aus den Namen und Durchwahlen registrierter UCware-Benutzer zusammengestellt. Als Administrator können Sie dabei festlegen, welche Benutzergruppen für den jeweiligen Anwender sichtbar sind.

In diesem Artikel erfahren Sie, wie Sie das interne Telefonbuch anwenderspezifisch einrichten.

# Grundlagen

Das interne Telefonbuch zeigt die Mitglieder einer oder mehrerer Benutzergruppen an. Voraussetzung ist, dass der **jeweilige Anwender** die Berechtigung view\_phonebook über diese Gruppe(n) ausübt.

Nach der Erstinstallation übt die Gruppe **All Users** die Berechtigung über sich selbst aus. Dadurch sind unabhängig vom Anwender zunächst alle registrierten Benutzer der Telefonanlage als **interne** Kontakte sichtbar.

Für eine anwenderspezifische Zusammenstellung der internen Kontakte können Sie die Berechtigung auch auf mehrere Träger- und/oder Zielgruppen verteilen. Dabei sind die folgenden Anwendungsfälle möglich und kombinierbar:

| Trägergruppe | Zielgruppe | Ergebnis                                                                      |
|--------------|------------|-------------------------------------------------------------------------------|
| Α            | Α          | Mitglieder von A werden im internen Telefonbuch der eigenen Gruppe angezeigt. |
| Α            | В          | Mitglieder von B werden im internen Telefonbuch von A angezeigt.              |
| Α            | All Users  | Alle Benutzer werden im internen Telefonbuch von A angezeigt.                 |
| All Users    | Α          | Mitglieder von A werden im internen Telefonbuch aller Benutzer angezeigt.     |
| All Users    | All Users  | Alle Benutzer werden im im internen Telefonbuch aller Benutzer angezeigt.     |

Anwender, die view\_phonebook über mehrere Benutzergruppen ausüben, können ihre internen Kontakte im UCC-Client nach

Gruppenzugehörigkeit sortieren. Die zugehörige Funktion lässt sich unter **Einstellungen > Anzeige** aktivieren.

| <ul> <li>Gruppe: kube</li> <li>Zurücksetzen</li> <li>Speichen</li> </ul> Benutzer gerd.gudlat sandra.singer karl.kaminski <ul> <li>gerd.gudlat sandra.singer karl.kaminski</li> <li> <ul> <li>Kontakte</li> <li>Kontakte</li> <li>Karl.Karninski i:</li> <li>Karl.Karninski i:</li> <li>Karl.Karninski i:</li> <li>Karl.Karl.Karninski i:</li> <li>Karl.Karl.Karninski i:</li> <li>Karl.Karl.Karninski i:</li> <li>Karl.Karl.Karl.Karl.Karl.Karl.Karl.Karl.</li></ul></li></ul>                                                                                                    | <ul> <li>Gruppe: kube</li> <li>Lozenen</li> <li>Zurücksetzen</li> <li>Speichen</li> </ul> Benutzer   gerd gudlet sandra singer   karl kaminski   Berechtigungen der Gruppe kundenbetreuer   3 Berechtigung(en)   Auf Gruppe   view_phonebook   kube – Kundenbetreuer   iew_phonebook   kube – Kundenbetreuer   iew_phonebook   iew_phonebook   werwaltung – Verwaltung   iew_phonebook   werwaltung – Verwaltung   iew_phonebook   verwaltung – Verwaltung    Warteschlangenanrufe   Aktuelle Anrufe   Remechtigung(en)   Auf Gruppe + + + + + + + + + + + + + + + + + + +                                                                                                    | re Admin Client                                    | 0¢±                | 😑 🕒 Gerd Gudlat 🔤                            | UCC-Clier     | nt 👻 A                                    | lufnummer                 | L.                                          |   |
|----------------------------------------------------------------------------------------------------|----------------------------------------------------------------------------------------------------|----------------------------------------------------|--------------------|----------------------------------------------|---------------|-------------------------------------------|---------------------------|---------------------------------------------|---|
| Benutzer   gerd.gudlat sandra.singer karl.kaminski   *     Berechtigungen der Gruppe kundenbetreuer     3 Berechtigung(en)     *     *     *     *     *     *     *     *     *     *     *     *     *     *     *     *     *     *     *     *     *     *     *     *     *     *     *     *     *     *     *     *     *     *     *     *     *     *     *     *        * </th <th>Benutzer   gerd.gudlat   sandra.singe   karl kaminski     Berechtigung(en)   Auf Gruppe   tiew_phonebook   lager - Lager   view_phonebook   lager - Lager   view_phonebook   lager - Lager   view_phonebook     lager - Lager     view_phonebook     lager - Lager     view_phonebook     lager - Lager     view_phonebook     lager - Lager     view_phonebook     lager - Lager     view_phonebook     lager - Lager     view_phonebook     lager - Lager     view_phonebook     lager - Lager     view_phonebook     lager - Lager     view_phonebook     lager - Lager     view_phonebook     lager - Lager     view_phonebook     view_phonebook     view_phonebook     view_phonebook     view_phonebook     view_phonebook     view_phonebook     view_phonebook     view_phonebook     view_phonebook     view_phonebook     view_phonebook     view_phonebook     view_phonebook <!--</th--><th>← Gruppe: kube Löschen Zurü</th><th>cksetzen Speichern</th><th>Warteschlangena</th><th>anrufe</th><th></th><th>Aktuelle .<br/>Keine aktue</th><th>Anrufe<br/>Illen Gespräche</th><th></th></th>                                                                                                    | Benutzer   gerd.gudlat   sandra.singe   karl kaminski     Berechtigung(en)   Auf Gruppe   tiew_phonebook   lager - Lager   view_phonebook   lager - Lager   view_phonebook   lager - Lager   view_phonebook     lager - Lager     view_phonebook     lager - Lager     view_phonebook     lager - Lager     view_phonebook     lager - Lager     view_phonebook     lager - Lager     view_phonebook     lager - Lager     view_phonebook     lager - Lager     view_phonebook     lager - Lager     view_phonebook     lager - Lager     view_phonebook     lager - Lager     view_phonebook     lager - Lager     view_phonebook     view_phonebook     view_phonebook     view_phonebook     view_phonebook     view_phonebook     view_phonebook     view_phonebook     view_phonebook     view_phonebook     view_phonebook     view_phonebook     view_phonebook     view_phonebook </th <th>← Gruppe: kube Löschen Zurü</th> <th>cksetzen Speichern</th> <th>Warteschlangena</th> <th>anrufe</th> <th></th> <th>Aktuelle .<br/>Keine aktue</th> <th>Anrufe<br/>Illen Gespräche</th> <th></th>                                                                                                    | ← Gruppe: kube Löschen Zurü                        | cksetzen Speichern | Warteschlangena                              | anrufe        |                                           | Aktuelle .<br>Keine aktue | Anrufe<br>Illen Gespräche                   |   |
| gerd.gudlat sandra.singer karl.kaminski     Berechtigungen der Gruppe kundenbetreuer 3 Berechtigung(en)     Berechtigung(en) Auf Gruppe     +   view_phonebook   lager - Lager   view_phonebook   view_phonebook     view_phonebook        view_phonebook                                                                                                    | gerd gudlat sandra singer   karl kaminski     Berechtigungen der Gruppe kundenbetreuer     3 Berechtigung(en)     Auf Gruppe     +     view_phonebook   lager - Lager   view_phonebook   view_phonebook   view_phonebook     view_phonebook                                                                                                    | Benutzer                                           |                    | <b>=</b>                                     |               |                                           |                           |                                             |   |
| Berechtigungen der Gruppe kundenbetreuer 3 Berechtigung(en)   Berechtigung(en) Auf Gruppe   + +   view_phonebook kube – Kundenbetreuer   iww_phonebook lager – Lager   view_phonebook verwaltung – Verwaltung                                                                                                    | Berechtigungen der Gruppe kundenbetreuer       3 Berechtigung(en)       Intern       Favoriten       Intern       Favoriten       Intern       Favoriten       Intern       Favoriten       Intern       Intern       Favoriten       Intern       Intern       Favoriten       Intern       Intern       Favoriten       Intern       Intern | gerd.gudlat sandra.singer karl.kaminski            |                    | () Kontakte                                  |               |                                           |                           | ي چې د                                      |   |
| Berechtigung(en)       Auf Gruppe       +         view_phonebook       kube - Kundenbetreuer       Image: Compare the state of the state of the st | Berechtigung(en)  Auf Gruppe  H  View_phonebook  Iager — Lager  View_phonebook  Verwaltung — Verwaltung                                                                                                    | Berechtigungen der Gruppe kundenbetreuer 3 Berecht | igung(en)          | Intern Fa     Intern Fa     Construction     | avoriten<br>- | LAGER                                     |                           | • VERWALTUNG                                | + |
| view_phonebook     kube Kundenbetreuer       view_phonebook     lager Lager       view_phonebook     verwaltung Verwaltung                                                                                                    | view_phonebook kube Kundenbetreuer                                                                                                    | Berechtigung(en)                                   | <b>-</b> +         | 415<br>Karl Kaminski<br>419<br>Sandra Singer |               | 410<br>Iris Immsee<br>417<br>Martin Meier |                           | 416<br>Iris Immsee<br>417<br>Stefanie Stoll |   |
| view_phonebook verwaltung Verwaltung                                                                                                    | view_phonebook verwaltung Verwaltung                                                                                                    | view_phonebook kube Kundenbetre                    | Jer 📋              | 413                                          | •             | 418                                       |                           | 412                                         |   |
|                                                                                                    |                                                                                                    | view_phonebook verwaltung Verwal                   | tung 📋             |                                              |               |                                           |                           |                                             |   |
|                                                                                                    |                                                                                                    |                                                    |                    |                                              |               |                                           |                           |                                             |   |
|                                                                                                    |                                                                                                    |                                                    |                    |                                              |               |                                           |                           |                                             |   |

| <ul> <li>★ Gruppe: verwaltung</li> <li>Loechen</li> <li>Zurücksetzen</li> <li>Speichen</li> <li>Anrufliste</li> <li>Anrufliste</li> <li>Aktuelle Anrufe</li> <li>Korte Ekstesige vorhander</li> <li>Kontakte</li> <li>Solution</li> <li>Berechtigungen der Gruppe verwaltung</li> <li>Berechtigung(en)</li> <li>Auf Gruppe</li> <li>Here</li> <li>Sight isor</li> <li>Sight isor</li></ul> | UCwa   | re Admin Client 🦉 🗶                                     | ¢ ± 🗧        | 😑 Iris Immsee  単                                | Steuern<br>UCC-Client -              | Rufnummer                          | <u>E</u>               |   |
|----------------------------------------------------------------------------------------------------|--------|---------------------------------------------------------|--------------|-------------------------------------------------|--------------------------------------|------------------------------------|------------------------|---|
| Image: Second State State   Image: Second State   Image: Second State <th>↑<br/>1</th> <th>← Gruppe: verwaltung Löschen Zurücksetzen Speid</th> <th>chern</th> <th>Anrufliste</th> <th></th> <th>Aktuelle Anru<br/>Keine aktuellen G</th> <th><b>fe</b><br/>Bespräche</th> <th></th>                                                                                                    | ↑<br>1 | ← Gruppe: verwaltung Löschen Zurücksetzen Speid         | chern        | Anrufliste                                      |                                      | Aktuelle Anru<br>Keine aktuellen G | <b>fe</b><br>Bespräche |   |
| <ul> <li>stefanie stoll armin.attman iris.immsee</li> <li>Stefanie stoll armin.attman iris.immsee</li> <li>Stefanie stoll armin.attman iris.immsee</li> <li>Montakte</li> <li>Source</li> <li>Nontakte</li> <li>Nontakte</li> <li>Nonta</li></ul>                    | ₩<br>੯ | Benutzer                                                | =            |                                                 |                                      |                                    |                        |   |
| <ul> <li>Berechtigungen der Gruppe verwaltung 3 Berechtigung(en)</li> <li>Berechtigung(en) → Auf Gruppe → +</li> <li>view_phonebook</li> <li>users - All Users</li> <li>Auf Arminski ÷</li> <li>Gaft Ranke ÷</li> <li>Ralf Ranke ÷</li> </ul>                                                                                                    | ∿<br>ٹ | stefanie.stoll armin.artmann iris.immsee                | ए<br>()      | Kontakte                                        |                                      |                                    |                        |   |
| <ul> <li>★</li> <li>Auf Gruppe ★ +</li> <li>view_phonebook</li> <li>users - All Users</li> <li>Auf Gruppe ★ +</li> <li>View_phonebook</li> <li>users - All Users</li> <li>Auf Gruppe ★ +</li> <li>Auf Gruppe ★ +</li> <li>Auf Martin Meler ±</li> <li>Auf Anke ±</li> <li>Auf Ranke ±</li> </ul>                                                                                                    | e<br>• | Berechtigungen der Gruppe verwaltung 3 Berechtigung(en) | ^ <b>*</b> ' | Intern Favo                                     | oriten                               | nger                               |                        | + |
| view_phonebook     users All Users       ↓     ↓       ↓     ↓       ↓     ↓       ↓     ↓       ↓     ↓       ↓     ↓       ↓     ↓       ↓     ↓       ↓     ↓       ↓     ↓       ↓     ↓       ↓     ↓       ↓     ↓       ↓     ↓       ↓     ↓       ↓     ↓       ↓     ↓       ↓     ↓       ↓     ↓       ↓     ↓       ↓     ↓       ↓     ↓       ↓     ↓       ↓     ↓       ↓     ↓       ↓     ↓       ↓     ↓       ↓     ↓       ↓     ↓       ↓     ↓       ↓     ↓       ↓     ↓       ↓     ↓       ↓     ↓       ↓     ↓       ↓     ↓       ↓     ↓       ↓     ↓       ↓     ↓       ↓     ↓       ↓     ↓       ↓     ↓       ↓     ↓       ↓     ↓ </td <td>•</td> <td>Berechtigung(en) 🗸 &gt; Auf Gruppe 🖌 +</td> <td></td> <td>Birgitt Bittermann<br/>410<br/>Gerd Gudlat<br/>415</td> <td>Stefanie S<br/>412</td> <td>Stoll</td> <td></td> <td></td>                                                                                                    | •      | Berechtigung(en) 🗸 > Auf Gruppe 🖌 +                     |              | Birgitt Bittermann<br>410<br>Gerd Gudlat<br>415 | Stefanie S<br>412                    | Stoll                              |                        |   |
| →                                                                                                    |        | view_phonebook users — All Users                        |              | Firis Immsee<br>417<br>Karl Kaminski<br>419     | Victoria V<br>411<br>Werner W<br>420 | alentin<br>'illemsen               |                        |   |
| $\rightarrow$                                                                                                    |        |                                                         |              | Artin Meier<br>418<br>Ralf Ranke<br>414         |                                      |                                    |                        |   |
|                                                                                                    | ÷      |                                                         |              |                                                 |                                      |                                    |                        |   |

entspr echen den Konta

## Hinweis:

Benutzer, für die der Anwender keine Anzeigeberechtigung hat, werden im Widget **Kontakte** sowie in der Suchfunktion des jeweiligen Clients nicht angezeigt. Abweichend davon sind die zugehörigen Namen unter **Aktuelle Anrufe** und in der Anrufhistorie weiterhin sichtbar.

# Schritt für Schritt

## Standardmäßige Kontaktanzeige abschalten

Um die standardmäßige Anzeige aller Kontakte bei allen Anwendern abzuschalten, gehen Sie wie folgt vor:

| UCw                | are Admin Client 🛛 😨 🌣 🕛                                                                                                    |
|--------------------|----------------------------------------------------------------------------------------------------|
| <b>^</b>           | ← Gruppe: users Löschen Zurücksetzen Speichern                                                                                                    |
| 1<br>1<br>1<br>1   | Benutzer<br>supervisor gerd.gudlat sandra.singer stefanie.stoll armin.artmann<br>ralf.ranke iris.immsee karl.kaminski martin.meier victoria.valentin |
| <del>6</del><br>"  | birgitt.bittermann werner.willemsen                                                                                                    |
| ۵                  | Berechtigungen der Gruppe users 16 Berechtigung(en)                                                                                                  |
|                    | Berechtigung(en) - Auf Gruppe - +                                                                                                    |
| <i>→</i>           | view_phonebook users All Users                                                                                                    |
| 1. Ruf             | en Sie die Gruppenübersicht auf:<br>Benutzer & Gruppen                                                                                               |
| 2. Klic<br>3. Klaj | ken Sie am Eintrag der Gruppe <b>All Users</b> auf <b>O</b> .<br>open Sie das Widget <b>Berechtigungen</b> per Klick auf.                            |
| 4. Lös             | chen Sie die Berechtigung view_phonebook für die Gruppe <b>All Users</b> mit 🧵 .                                                                     |

Last update: 25.09.2024 archiv:6\_1:adhandbuch:benutzer\_gruppen:berechtigung:view\_phonebook\_intern https://wiki.ucware.com/archiv/6\_1/adhandbuch/benutzer\_gruppen/berechtigung/view\_phonebook\_intern 08:55

Speichern 5. Übernehmen Sie die Einstellung mit

### Kontaktanzeige anpassen

Um die Anzeige der internen Kontakte im UCC-Client und im VAP anwenderspezifisch anzupassen, gehen Sie wie folgt vor:

| UCw   | are Admin Client 🛛 😨 🌣 ᆂ                                                                                                    |
|-------|----------------------------------------------------------------------------------------------------|
| ↑     | ← Gruppe: kube Löschen Zurücksetzen Speichern                                                                                                    |
| -<br> | Benutzer   gerd.gudlat   sandra.singer   karl.kaminski         Berechtigungen der Gruppe kundenbetreuer      3 Berechtigung(en)                                                                 |
|       | Berechtigung(en) <ul> <li>Aur Gruppe</li> <li>+</li> </ul> view_phonebook       kube Kundenbetreuer         view_phonebook       lager Lager         view_phonebook       verwaltung Verwaltung |

1. Erstellen Sie eine Gruppe für die Benutzer, deren Kontaktanzeige Sie anpassen möchten.

Alternativ verwenden Sie eine vorhandene Gruppe.

- 2. Weisen Sie dieser Gruppe den/die gewünschten Benutzer zu.
- 3. Erstellen Sie mindestens eine Gruppe für die Benutzer, die als interne Kontakte der ersten Gruppe angezeigt werden sollen.

Alternativ verwenden Sie eine vorhandene Gruppe.

- 4. Weisen Sie dieser Gruppe den/die gewünschten Benutzer zu.
- 5. Erteilen Sie der Gruppe aus Schritt 1 die Berechtigung view\_phonebook für die Gruppe(n) aus Schritt 3.
- 6. Übernehmen Sie die Einstellungen mit

Speichern

7. Wiederholen Sie diese Vorgehensweise bei Bedarf.

Auf den Telefonen betroffener Anwender werden die Einstellungen sofort umgesetzt. Im UCC-Client und im VAP erfolgt dies nach einem Reload.

From: https://wiki.ucware.com/ - UCware-Dokumentation

Permanent link:

 $https://wiki.ucware.com/archiv/6\_1/adhandbuch/benutzer\_gruppen/berechtigung/view\_phonebook\_intern$ 

Last update: 25.09.2024 08:55